## MANUAL PARA IMPORTAR CATÁLOGO DE CLIENTES

**Nota:** para que podamos realizar la actualización con éxito, debe tener un Microsoft Office de acuerdo a la arquitectura de su equipo.

Comenzamos actualizando los precios de nuestra plantilla en el documento excel.

|   | Α      | В                | С      | D    | E      | F                 | G     | Н           | 1          | J            | к              |  |
|---|--------|------------------|--------|------|--------|-------------------|-------|-------------|------------|--------------|----------------|--|
|   | Codigo | Nombre           | Divisa | Tipo | Ciudad | Direccion         | СР    | RFC         | TELEFONO   | CORREO       | WEB            |  |
| 2 | C101   | CARLOS TONDOPO A | MXN    | 0001 | CT0630 | AV. TAPACHULA #3  | 29045 | BVCD123456  | 9613187736 | carlos.tondo | prueba.com.mx  |  |
| 8 | C102   | EDUARDO AVENDAÑ  | MXN    | 0001 | CT0630 | AV. ARRIAGA #9846 | 29045 | MNHY123546  | 963258741  | xxx.xxx.@xx  | prueba2.com.mx |  |
| Ļ | C103   | MIRNA AVENDAÑO   | MXN    | 0001 | CT0630 | AV. TAPACHULA #6  | 29045 | POJI9632587 | 147852369  | CCC.CCC@     | prueba3.com.mx |  |
|   |        |                  |        |      |        |                   |       |             |            |              |                |  |

Código: Es el código de control interno que le asigna la empresa a un producto.

Nombre: Nombre del cliente.

**Divisa:** Tendrá que asignar una moneda para su venta (MXN para México, USD para Dólar Americano, EUR para Euro).

Tipo: Campo asignado en el sistema previamente.

**Ciudad**: lo encontramos dentro de MaxiComercio R5, en "Paises, Estados, Ciudades" elegimos el pais y el estado, damos "Modificar" y ahí podemos encontrar el código.

Dirección: Dirección del cliente

CP: Código Postal

**RFC:** Registro Federal del Contribuyente R.F.C. del Cliente.

Teléfono: Teléfono del Cliente

**Correo:** Correo electrónico del cliente.

Web: Página web del cliente.

Una vez actualizada la lista de nuestros clientes, nos dirigimos a MaxiComercio R5 Back Office, del lado izquierdo superior, accedemos a la pestaña "Aplicación"

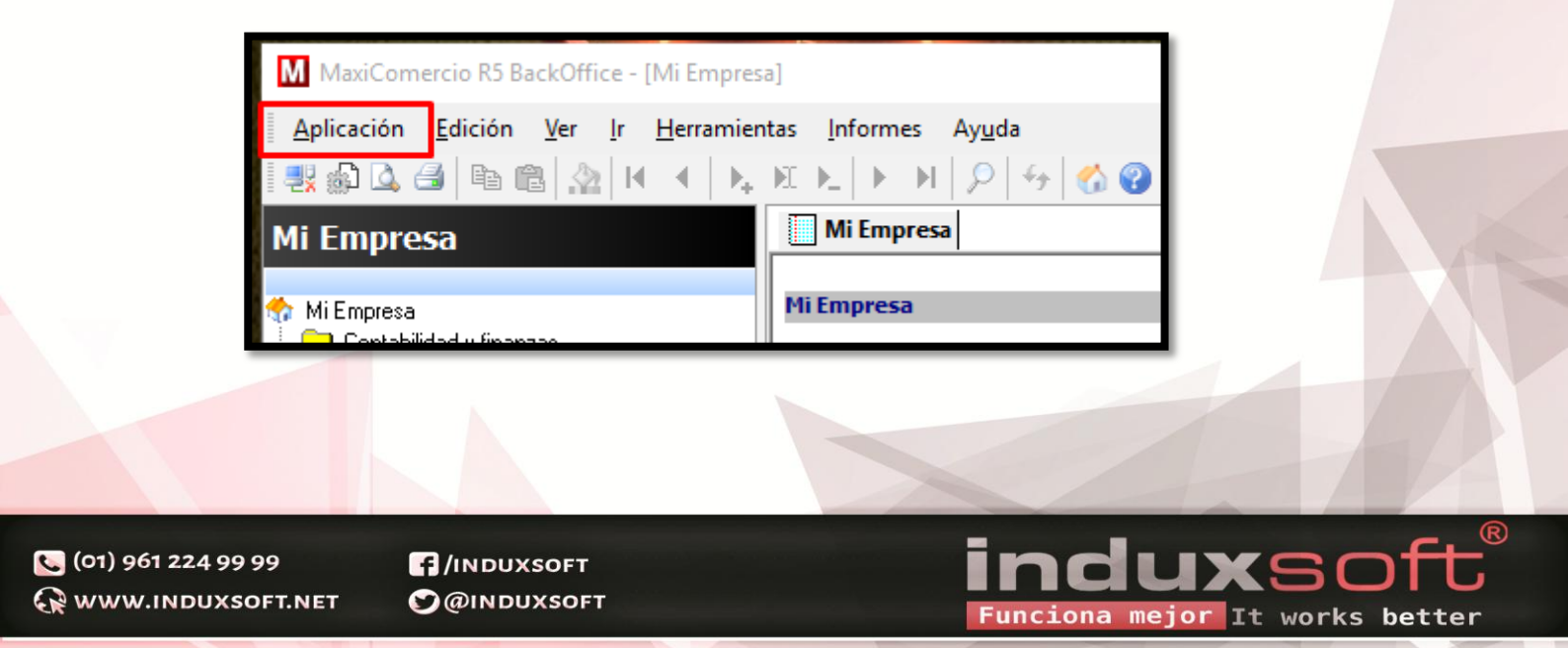

Nos dirigimos a la opción "Intercambiar datos".

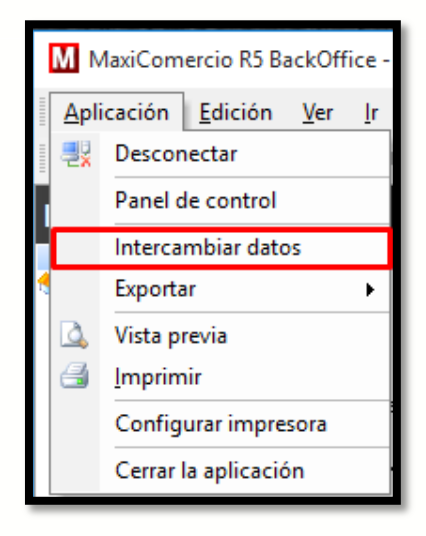

Seleccionamos la opción "ImportarCatalogoClientesXIs", y damos clic en aceptar. es importante verificar que sea el archivo con terminación XIs, ya que, si elegimos la opción con terminación Txt, nuestro proceso no funcionará del mismo modo.

| Intercambiar datos                                                     |     |  |  |  |  |  |  |  |
|------------------------------------------------------------------------|-----|--|--|--|--|--|--|--|
| Subprogramas disponibles para importar informacion a la base de Datos. |     |  |  |  |  |  |  |  |
| Subprogramas disponibles                                               |     |  |  |  |  |  |  |  |
| ActualizarExistenciasTxt                                               |     |  |  |  |  |  |  |  |
| ActualizarExistenciasXIs                                               |     |  |  |  |  |  |  |  |
| ActualizarListaPreciosTxt                                              |     |  |  |  |  |  |  |  |
| ActualizarListaPreciosXIs                                              |     |  |  |  |  |  |  |  |
| ActualizarSaldoClientesTxt                                             |     |  |  |  |  |  |  |  |
| ActualizarSaldoClientesXIs                                             |     |  |  |  |  |  |  |  |
| Importar desde version 2006                                            |     |  |  |  |  |  |  |  |
| Importar TXT Bancos SAT                                                | - 1 |  |  |  |  |  |  |  |
| Importar TXT Cuentas SAT                                               | - 1 |  |  |  |  |  |  |  |
| ImportarCatalogoClientesTxt                                            |     |  |  |  |  |  |  |  |
| ImportarCatalogoClientesXIs                                            |     |  |  |  |  |  |  |  |
| ImportarCatalogoProductosTxt                                           |     |  |  |  |  |  |  |  |
| ImportarCatalogoProductosXIs                                           |     |  |  |  |  |  |  |  |
| ImportarCatProUniSatXIs                                                |     |  |  |  |  |  |  |  |
| importarContactosWebXls                                                | - 1 |  |  |  |  |  |  |  |
| ImportarProductosTxt                                                   | - 1 |  |  |  |  |  |  |  |
|                                                                        | - 1 |  |  |  |  |  |  |  |
|                                                                        | _   |  |  |  |  |  |  |  |
| J                                                                      |     |  |  |  |  |  |  |  |
|                                                                        |     |  |  |  |  |  |  |  |
| Ejecutar desde archivo <u>A</u> ceptar <u>C</u> ancelar                |     |  |  |  |  |  |  |  |
|                                                                        | _   |  |  |  |  |  |  |  |

**(**01) 961 224 99 99 **WWW.INDUXSOFT.NET** 

INDUXSOFT
@INDUXSOFT

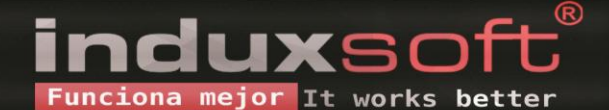

Posteriormente buscamos el archivo en el explorador de archivos, y damos clic en aceptar.

| M Abrir                                                                                                    |                                                                   | ×       |  |  |  |  |  |
|----------------------------------------------------------------------------------------------------|-------------------------------------------------------------------|---------|--|--|--|--|--|
| $\leftrightarrow$ $\rightarrow$ $\checkmark$ $\uparrow$ $\blacksquare$ « PlantillasMCR5 » PlantillasMCR5 $\checkmark$ $\checkmark$ $\eth$ Buscar en PlantillasMCR5 |                                                                   |         |  |  |  |  |  |
| Organizar 🔻 🛛 Nueva carpe                                                                                                    | ta                                                                | : • • • |  |  |  |  |  |
| Acceso rápido                                                                                                    | ActualizarListaPrecios.xls<br>Autores: Usuario de Windows Tamaño: | 25.5 KB |  |  |  |  |  |
| 🕂 Descargas 🖈<br>🗎 Documentos 🖈 🛌                                                                                                    | ActualizarSaldoClientes.xls<br>Tamaño:                            | 8.08 KB |  |  |  |  |  |
| 📰 Imágenes 🛛 🖈<br>📙 Capturas de pan                                                                                                    | ImportarCatalogoClientes.xls<br>Tamaño:                           | 9.85 KB |  |  |  |  |  |
| MY5F165D23<br>MySQL Backups                                                                                                    | ImportarCatalogoProductos.xls<br>Tamaño:                          | 10.6 KB |  |  |  |  |  |
| PlantillasMCR5                                                                                                    |                                                                   |         |  |  |  |  |  |
| 💻 Este equipo 🗸                                                                                                    |                                                                   |         |  |  |  |  |  |
| Nombre: ImportarCatalogoClientes.xls  V Archivos de excel (*.xls)  Abrir  Cancelar                                                                                 |                                                                   |         |  |  |  |  |  |

Deberá aparecer un mensaje con la cantidad de datos de registros actualizados.

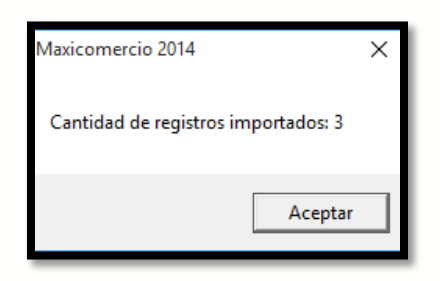

En nuestro Back Office MaxiComercio R5, podemos verificar la información, de los datos actualizada, en el área "Mi Empresa" en la opción "Clientes, gestión y cobranza".

(01) 🛃

Podemos encontrar que la lista ya ha sido actualizada con éxito.

| Mi Empresa 🛗 Cuentas por cobrar                                           |                    |                                               |                            |                                  |                                 |                      |                      |                   |                         |                      |    |
|---------------------------------------------------------------------------|--------------------|-----------------------------------------------|----------------------------|----------------------------------|---------------------------------|----------------------|----------------------|-------------------|-------------------------|----------------------|----|
| Agregar                                                                   | Estado de cuenta   | Vender                                        | Doc. por cobrar            | r Recibo                         |                                 | Aplicar abonos       |                      | Auto-aplicar todo |                         | Informes             |    |
| Buscar:                                                                   |                    |                                               |                            |                                  |                                 |                      |                      |                   |                         |                      | Ok |
| Tipos de Clientes<br>< Todos los Tipos ><br>Tipo de cliente predeterminad | Todos los clien    | tes Clientes con saldo                        | Clientes sin saldo \Client | tes con acuerdo                  | os de pago                      |                      |                      |                   |                         |                      |    |
|                                                                           | Drag a column hear | der here to group by that colu<br>Nombre      | mn<br>  RFC                | C                                | Direccion                       | Colonia              | Cód   Te             | el eMail          | Saldo                   | Acuer Pais           |    |
|                                                                           | ▶ (PG)<br>A200     | (Público general)<br>ANA LOPEZ                | XAX<br>XXX                 | <u>×010101000</u><br>×A010101×A1 | Conocido SN SN <br>  CONOCIDO   | Conocido<br>CONOCIDA | 29000                |                   | \$ 23.20<br>\$ 1,000.00 | 0 México<br>0 México |    |
|                                                                           | A201<br>A204       | JUAN HERNANDEZ<br>PEDRO PEREZ                 | ×××<br>×××                 | ×A010101007<br>×X010101×X1       |                                 |                      |                      |                   | \$ 150.00<br>\$ 300.00  | 0 México<br>0 México |    |
|                                                                           | A205<br>C101       | MARIA RODRIGUEZ<br>CARLOS TONDOPO AVEND       | AÑO BVC                    | KA010101AXX1                     | IIIII<br>AV. TAPACHULA          |                      | 29045 96             | 131 carlos.tondc  | \$ 15,025.00<br>\$ .00  | 0 México<br>0 México | _  |
|                                                                           | C102<br>C103       | EDUARDO AVENDAÑO ROJ<br>MIRNA AVENDAÑO SANTO: | IAS MNH<br>S POJ           | HY123546789<br>JI963258741       | AV. ARRIAGA #9<br>AV. TAPACHULA |                      | 29045 96<br>29045 14 | 325 xxx.xxx.@x>   | 00. \$<br>00. \$        | 0 México<br>0 México |    |
|                                                                           |                    |                                               |                            |                                  |                                 |                      |                      |                   |                         |                      |    |
|                                                                           |                    |                                               |                            |                                  |                                 |                      |                      |                   |                         |                      |    |
|                                                                           |                    |                                               |                            |                                  |                                 |                      |                      |                   |                         |                      |    |
|                                                                           | <                  |                                               |                            |                                  |                                 |                      |                      |                   |                         |                      | >  |

C (01) 961 224 99 99

INDUXSOFT
INDUXSOFT

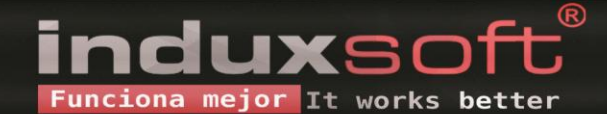